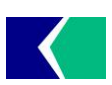

KCB 有机产品防伪追溯标志申购系统使用指南

| 文件编号          | 发布日期       | 实施日期       | 修改日期      | 版 次 |
|---------------|------------|------------|-----------|-----|
| KCB-ZYC-10-01 | 2017-04-27 | 2017-04-27 | 2020-4-30 | G/1 |
|               |            |            |           |     |

# KCB 有机产品防伪追溯标志申购系统使用指南

### 1 账户管理

**1.1.1 用户名:**获证组织通过邮件、电话联系等渠道获得 KCB 有机产品防伪追溯标志申购系统用户名及密码。获证组织登录网址 http://org.evo315.cn/kcb/Home/index.html,使用 KCB 提供的用户名和密码登录系统。如图 **1.1** 

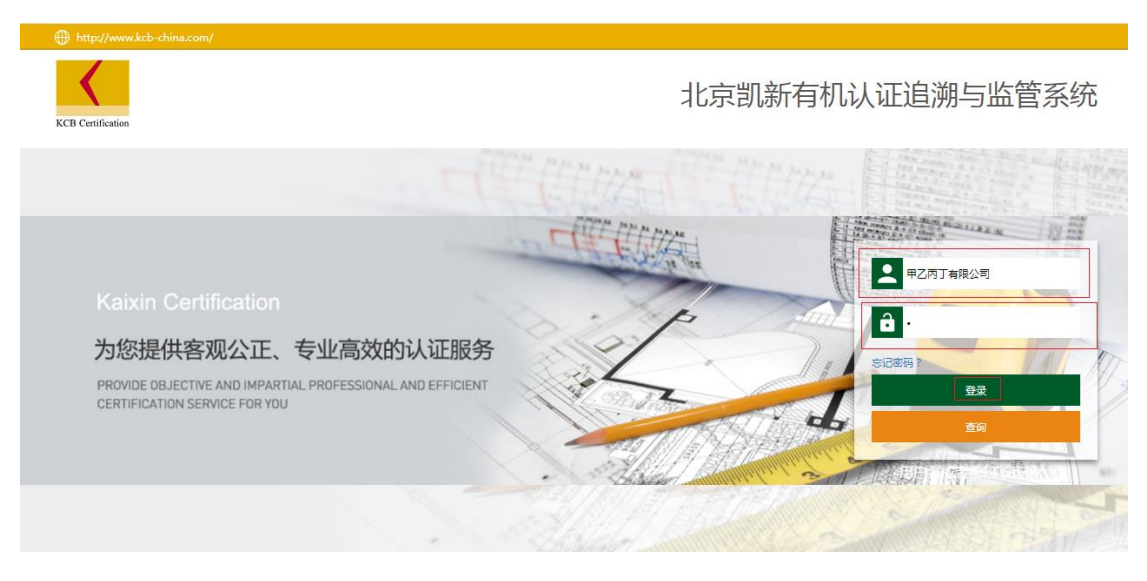

图 1.1 1.1.2 用户登录: 用户登陆后可以进行后续的工作。如图 1.2

| 彩人证 (北方 | 1)有限公司       |                |           |        |          |          |         |
|---------|--------------|----------------|-----------|--------|----------|----------|---------|
| <       | 北京凯新<br>追溯与监 | ff有机认证<br>這管系统 | (m)<br>主页 |        | (金) 标答管理 |          |         |
| 不原主面板   |              |                |           | - Ulai |          |          |         |
| 消息列表    |              |                |           |        |          | 6        |         |
| + 创建    | 即时消息         | 际记为已读          | 删除消息      | 查看所有消息 |          |          |         |
| □ 发作    | 扒            | 消息             |           |        | 发送时间     |          |         |
|         |              |                |           |        |          |          |         |
|         |              |                |           |        |          |          |         |
|         |              |                |           |        |          |          |         |
|         |              |                |           |        |          |          |         |
| 10 •    | 14 4         | 第1 共           | 1页 🕨      | N 3    |          | 示0到0,共0记 | <b></b> |
|         |              |                |           |        | _        |          |         |
|         |              |                |           |        |          |          |         |

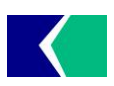

# KCB 有机产品防伪追溯标志申购系统使用指南

| 文件编号          | 发布日期       | 实施日期       | 修改日期      | 版次  |
|---------------|------------|------------|-----------|-----|
| KCB-ZYC-10-01 | 2017-04-27 | 2017-04-27 | 2020-4-30 | G/1 |

#### 图 1.2

#### 2 我的账户

**2.1.1 标签规格:** 依次点击"标签管理"和"标签规格"可查看 KCB 的有机产品防伪 追溯标志规格及信息。如图 **2.1.1** 

| 凯新认证(北京)有限公司                          |                  |           | _                                                                                                    |              |             |      | 09/21/2018 : | 10:31:17 欢迎, 甲乙丙丁有限公 | 🖓 🛄 (企业标签管理员) 退路 | 出登录  |
|---------------------------------------|------------------|-----------|----------------------------------------------------------------------------------------------------|--------------|-------------|------|--------------|----------------------|------------------|------|
| 北京凯新<br>追溯与监                          | 有机认证 🏠<br>管系统 主页 |           | 使予定      使予定      使予定      使予定      使予定      使予定      行      使予定      行      使予定      行      使予定      行      使予定      行      で      た      な      ちゅう      で      た      な      ちゅう      で      た      な      ちゅう      で      た      な      ちゅう      で      た      な      ちゅう      で      た      な      ちゅう      で      た      な      ちゅう      で      し      た      な      ちゅう      で      し      た      な      ちゅう      で      し      た      な      ちゅう      で      し      た      な      ちゅう      で      し      た      な      ちゅう      し      し | (1)<br>第售证管理 | (1)<br>文档中心 |      |              |                      |                  |      |
| 局标签规格                                 | 标签管理             |           |                                                                                                    |              |             |      |              |                      |                  |      |
| ■ 商品规格                                | 标签规格             | 标签材质      | 标签类型                                                                                                    | 单价(元/枚)      | 支持人工分配      | 作废状态 | 备注           |                      |                  |      |
| 鳳征书管理                                 |                  |           |                                                                                                    |              |             |      |              |                      |                  |      |
| <b>峯订单管理</b>                          | 30*20mm有机二维码     | PE膜       | 有机                                                                                                    | 0.07         | 否           | 正常   | 加则占          | ◎ 查看 ④ 查看标签图样        |                  |      |
| ▶ 标签分配                                | 25*17mm有机二维码     | PE膜       | 有机                                                                                                    | 0.06         | 否           | 正常   | 力口列占         | • 查看 • 查看标签图样        |                  |      |
| 1 1 1 1 1 1 1 1 1 1 1 1 1 1 1 1 1 1 1 | 30=20mm有机二维码     | 不干胶       | 有机                                                                                                    | 0.05         | 否           | 正常   | 加见占          | ● 查看 ● 查看标签图样        |                  |      |
| 🙎 标签领用记录                              | 25*17mm有机二维码     | 不干胶       | 有机                                                                                                    | 0.0350       | 否           | 正常   | 加贴           | ◎ 查看 ④ 查看标签图样        |                  |      |
|                                       | 10 ▼ i4 4 ∰      | 1 共1页 ▶ ▶ | 69                                                                                                    |              |             |      |              |                      | 显示1到4,共          | ŧ4记录 |
| 副企业查询信息管理                             |                  |           |                                                                                                    |              |             |      |              |                      |                  |      |

## 图 2.1.1

**2.1.2 证书管理:** 依次点击"标签管理"和"证书管理"可查看获证组织的有机产品认证证书信息。如图 **2.1.2** 

| 凯新认证(北京)有限公司      |          |                                |     |             |                                          |         |      |            |        |      | 观迎,甲乙丙 | 丁有限公司 | 🤨 (企业标名 | <b>管理员) 追</b> | 出登录    |
|-------------------|----------|--------------------------------|-----|-------------|------------------------------------------|---------|------|------------|--------|------|--------|-------|---------|---------------|--------|
| 北京凯新<br>追溯与监      | 有机<br>管系 | 以证 <b>命</b><br>统 <sub>主页</sub> |     |             | () () () () () () () () () () () () () ( | 理 销售证管理 | 文档中( |            |        |      |        |       |         |               |        |
| 。标签规格             | 证书       | 管理                             |     |             |                                          |         |      |            |        |      |        |       |         |               |        |
| <b>账商品规格</b>      |          | 企业名称                           |     | 证书编号        |                                          | 证书类型    |      | 截止日期       |        | 证书状态 |        |       |         |               |        |
| 鳳证书管理             |          |                                |     |             |                                          |         |      |            |        |      |        |       |         |               |        |
| 黨订单管理             | ٠        | 甲乙丙丁有限公司                       |     | 0690P234567 | B                                        | 有机      |      | 2019/1/30  |        | 未过期  | ◎ 查看   |       |         |               |        |
| 标签分配              | -        | 甲乙丙丁有限公司                       |     | 0690P123456 | 7                                        | 有机      |      | 2018/12/31 |        | 未过期  | ◎ 查看   |       |         |               |        |
| 食标签领用             |          | 产品名称                           | 产品  | 描述          | 产品核算总                                    | ŧ量(吨)   | 已用产  | "量(吨)      | 可用产量(吨 | )    |        |       |         |               |        |
| 🔏 标签领用记录          |          | 丙丁                             | DEF |             | 2345                                     |         | 0    |            | 2345   | ◎ 查看 |        |       |         |               |        |
|                   |          | 甲乙                             | ABC |             | 1234                                     |         | 0    |            | 1234   | ● 查看 |        |       |         |               |        |
| <b>國</b> 企业查询信息管理 |          |                                |     |             |                                          |         |      |            |        |      |        |       |         |               |        |
|                   |          |                                |     |             |                                          |         |      |            |        |      |        |       |         |               |        |
|                   |          |                                |     |             |                                          |         |      |            |        |      |        |       |         |               |        |
|                   |          |                                |     |             |                                          |         |      |            |        |      |        |       |         |               |        |
|                   |          |                                |     |             |                                          |         |      |            |        |      |        |       |         |               |        |
|                   |          |                                |     |             |                                          |         |      |            |        |      |        |       |         |               |        |
|                   |          |                                |     |             |                                          |         |      |            |        |      |        |       |         |               |        |
|                   | 10       | ▼  4 4 第1                      | Ħ   | 1页 🕨 🔰      | 2                                        |         |      |            |        |      |        |       |         | 显示1到2。        | , 共2记录 |
|                   |          |                                |     |             |                                          |         |      |            |        |      |        |       |         |               |        |
|                   |          |                                |     |             |                                          |         |      |            |        |      |        |       |         |               |        |

图 2.1.2

2.1.3 商品规格: 创建有机产品防伪追溯标志订单前,需先创建"商品规格"。在"标签管理"界面内点击"商品规格"进入创建商品规格界面,再点击"创建商品规格",在"创建商品规格"界面内填写商品信息。"上传附件"栏必须上传标识产品净重的有机产品外包装图片(正、反面),只有正确的上传包装图片,并且通过了认证机构的人工审核后,才可以进行生产使用。确认无误后点击"提交"。可在"商品规格"界面内查看、编辑、删除创建的商品。(注提交的附件,格式为JPG,GIF,BMP,PNG文件)如图 2.1.3

|               | KCB 有机产    | 品防伪追溯标志申购3 | 系统使用指南    |     |
|---------------|------------|------------|-----------|-----|
| 文件编号          | 发布日期       | 实施日期       | 修改日期      | 版次  |
| KCB-ZYC-10-01 | 2017-04-27 | 2017-04-27 | 2020-4-30 | G/1 |

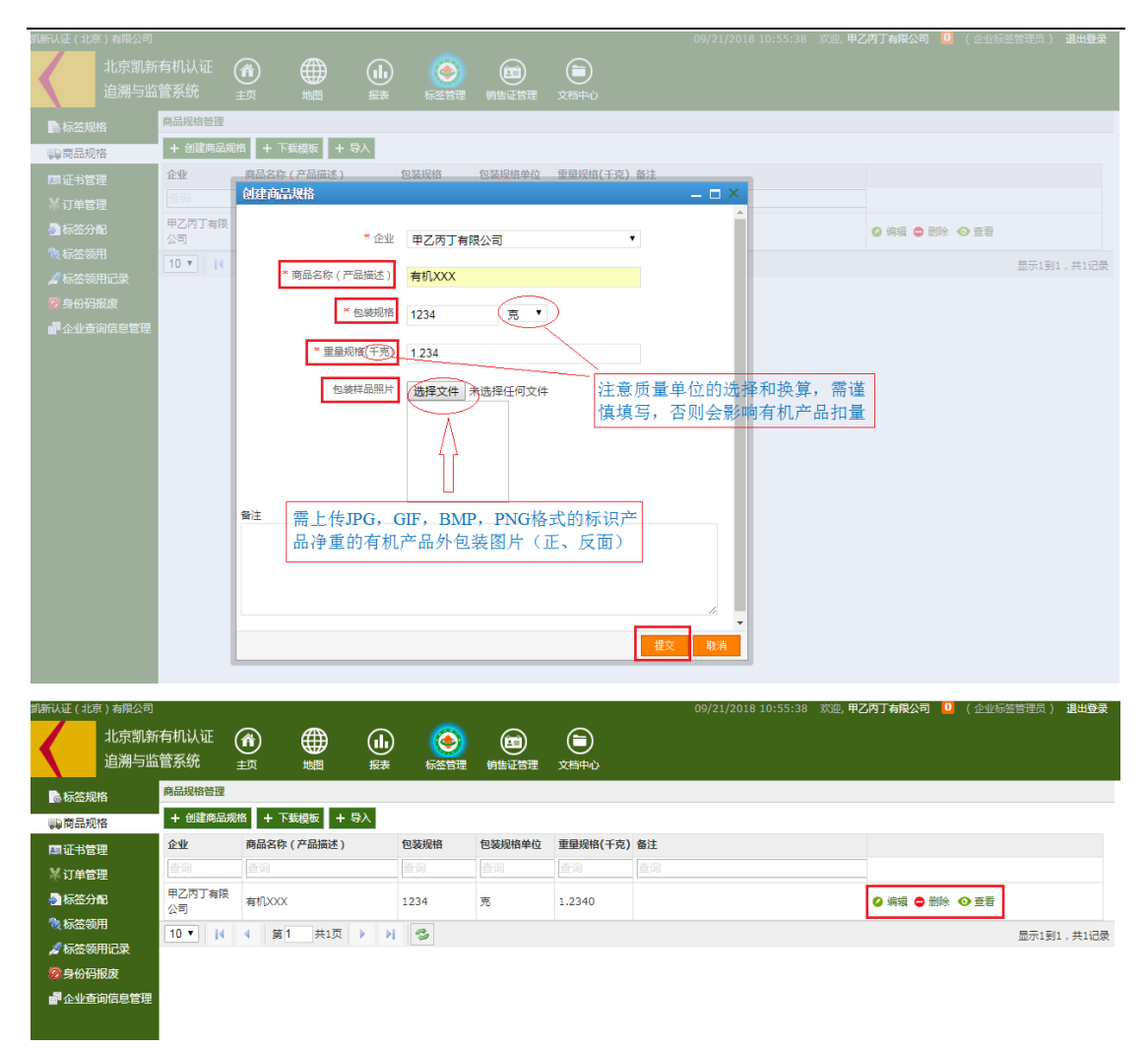

图 2.1.3

2.1.4 创建订单: 在"标签管理"界面内点击"标签管理"进入创建订单界面,再点击 "创建订单",在创建订单的界面填写订单信息,发货地址、联系人、联系电话、邮编须填 写准确有效信息。"上传附件"栏上传有机产品认证证书扫描件和"有机产品认证标志使用 协议书",其中"有机产品认证标志使用协议书"必须上传,并且"有机产品认证标志使用 协议书"需要签字盖章扫描后进行上传。只有正确的上传了证书、包装图片和协议,并且通 过了认证机构的人工审核后,才可以进行相关操作。确认无误后点击"提交"。可在"订单 管理"界面内查看、编辑、删除创建的订单(注意不要点击"订单编号"一行右侧的"提交", 如果点击"提交",则为不完整订单提交 KCB 审核,导致人工审核不通过)。(注:提交的 附件,格式为 JPG, GIF, BMP, PNG 文件,"有机产品认证标志使用协议书"可每张证书 提供一份、重复上传使用)如图 2.1.4

|               | KCB 有机产    | 品防伪追溯标志申购到 | 系统使用指南    |     |
|---------------|------------|------------|-----------|-----|
| 文件编号          | 发布日期       | 实施日期       | 修改日期      | 版次  |
| KCB-ZYC-10-01 | 2017-04-27 | 2017-04-27 | 2020-4-30 | G/1 |

| 訓新认证(北京)有限公司<br>北京凯新<br>追溯与监 | 済机认证 🕜<br>:管系统 <sub>主页</sub> |           |           | ()<br>新告证管理 | 09/21/2018 11:<br>文西中心 | 25:18   欢迎, <b>甲乙內丁有限公司   0</b> ( 企业标签管理员 ) 通 <b>出登录</b> |
|------------------------------|------------------------------|-----------|-----------|-------------|------------------------|----------------------------------------------------------|
| ▶ 标签规格                       | 订单管理                         |           |           |             |                        |                                                          |
| ■ 商品规格                       | + 创建订单                       |           |           |             |                        |                                                          |
| 願证书管理                        | 订单编号                         | 企业名称      | 总价 (元)    | 审核状态        | 提交时间                   |                                                          |
| ₩ 订单管理                       | 查询                           | 查询        | 查询        | 查询          | 查询                     |                                                          |
| 🔊 标签分配                       | * 创建订单                       |           |           |             | _ 🗆 ×                  | ② 編辑 ② 提交 ◎ 查看 ② 审核历史 ◎ 导出 ● 删除                          |
| <b>後</b> 标签领用                | 10                           |           |           |             |                        | 显示1到1,共1记录                                               |
| 🔏 标签领用记录                     |                              | TEM HZ    | 内丁有限公司    |             | v                      |                                                          |
| ② 身份码报度                      |                              | 以下        | 信息均可重新进行  | 编辑          |                        |                                                          |
| a <sup>11</sup> 企业查询信息管理     |                              | 发货地址 甲省   | 乙市丙县丁镇戊街。 | 35          |                        |                                                          |
|                              |                              |           |           |             |                        |                                                          |
|                              |                              | 联系人甲乙     | 丙         |             |                        |                                                          |
|                              |                              | * 电话 0123 | 3456789   |             |                        |                                                          |
|                              |                              | * 邮编 122/ | 156       |             |                        |                                                          |
|                              |                              | 1234      |           |             | 雲上佳IPG, GIF, BM        | P. PNG格式的                                                |
|                              |                              | 上传附件选择    | 文件 未选择任何  | 文件          | 一一有机产品认证证书和签           | 字盖章后的"有                                                  |
|                              |                              |           |           |             | 机产品认证标志使用协             | 议书"扫描件                                                   |
|                              |                              |           |           |             | 援交取消                   |                                                          |
| 前新认证(北京)有限公司<br>北京凯第<br>追溯与监 | 済机认证 (含)<br>1管系统 主页          |           |           |             | 09/21/2018 11:<br>文档中心 | 25:18                                                    |
| 10 标签规格                      | 订单管理                         |           |           |             |                        |                                                          |
| ■ 商品规格                       | + 创建订单                       |           |           |             |                        |                                                          |
| 周证书管理                        | 订单编号                         | 企业名称      | 总价 (元)    | 审核状态        | 提交时间                   |                                                          |
| ¥订单管理                        | 查询                           |           |           |             |                        |                                                          |
| 参 标签分配                       | 20180920-1                   | 甲乙丙丁有限公司  | 740.70    | 新建          | 2018/9/20 10:13:57     | ❷ 编辑 ❷ 提交 ❷ 查看 ❷ 审核历史 ④ 导出 ● 删除                          |
| ● 标签领用                       | 10 • 14 4 3                  | 育1 共1页 ▶  | N 3       |             |                        | 显示1到1,共1记录                                               |
| 🖉 标签领用记录                     |                              |           |           |             |                        |                                                          |
| Ø身份码报度                       |                              |           |           |             |                        |                                                          |
| ■企业查询信息管理                    |                              |           |           |             |                        |                                                          |

图 2.1.4

**2.1.5 添加标签:** 订单创建后,根据需要选择订单,点击订单编号前"+",进入"添加标签界面"。点击"添加标签",进入添加标签界面选择或填写标签信息。如图 **2.1.5-1** 

| and the constraints of the |                    |           |               |         |       |     |       |                 |      | and mouth i china hindur. |                  |
|----------------------------|--------------------|-----------|---------------|---------|-------|-----|-------|-----------------|------|---------------------------|------------------|
| <b>く</b> 北<br>追            | 「京凯新有社会」<br>「溯与监管」 | 机认证<br>系统 | <b>命</b><br>並 | ∰<br>∰  |       |     | 前告证管理 | 文档中心            |      |                           |                  |
| 💿 标签规格                     | ប                  | 单管理       |               |         |       |     |       |                 |      |                           |                  |
| ▶ 商品规格                     | -                  | ▶ 创建订单    | 1             |         |       |     |       |                 |      |                           |                  |
| 鳳征书管理                      |                    | 订单编       |               | 企业名称    | 总价    | (元) | 审核状态  | 提交时间            |      |                           |                  |
| ¥订单管理                      |                    | 查询        |               |         |       |     |       |                 |      |                           |                  |
| 参 标签分配                     | Ŀ                  | 20180     | 920-1         | 甲乙丙丁有限公 | 同 740 | .70 | 新建    | 2018/9/20 10:13 | 3:57 | ♀ 编辑 ♀ 提交 ● 查看            | 🔇 审核历史 🕓 导出 🖨 删除 |
| <b>後</b> 标签领用              | 1                  | 0 🔹 🚺     | ▲ 第           | 1 共1页   | ► H [ | 2   |       |                 |      |                           | 显示1到1,共1记录       |
| 🔏 标签领用证                    | 渌                  |           |               |         |       |     |       |                 |      |                           |                  |
| ②身份码报度                     | ŧ                  |           |               |         |       |     |       |                 |      |                           |                  |
| <b>都</b> 企业查询信             | 息管理                |           |               |         |       |     |       |                 |      |                           |                  |
|                            |                    |           |               |         |       |     |       |                 |      |                           |                  |

图 2.1.5-1

第一: 在添加标签界面中点击"选择证书"进入"获取证书信息"界面,选择所需的有

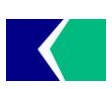

# KCB 有机产品防伪追溯标志申购系统使用指南

| 文件编号          | 发布日期       | 实施日期       | 修改日期      | 版次  |
|---------------|------------|------------|-----------|-----|
| KCB-ZYC-10-01 | 2017-04-27 | 2017-04-27 | 2020-4-30 | G/1 |

机产品认证证书,点击左侧"选择"确认(在"获取证书信息"界面可以查看有机产品剩余 量信息);如**图 2.1.5-2** 

| 凯新认证(北京)有限公司      |        |             |             |                        |         |      |                    |                 |                |                           |
|-------------------|--------|-------------|-------------|------------------------|---------|------|--------------------|-----------------|----------------|---------------------------|
| 北京凯新              |        | lie 🍙       | Æ           | (J) 🌾                  |         |      |                    |                 |                |                           |
| (追溯与监             | 管系统    | 充 主面        | 110 F       |                        |         |      |                    |                 |                |                           |
|                   | 17.000 |             |             |                        |         |      |                    |                 |                |                           |
| 10 标签规格           | りまた    | 112         | 添加          | 嶘                      |         |      |                    | – 🗆 ×           |                |                           |
| ■ 商品规格            | + 1    | 地建订单        |             |                        |         |      |                    |                 |                |                           |
| 鳳征书管理             |        | 订单编号        | 企业名称        | * 1                    | [书编号    |      | ✓ 选择证书             |                 |                |                           |
| ¥订单管理             |        | 查询          | 查询          | ŕ                      | 品描述     |      |                    |                 |                |                           |
| 参示签分配             | -      | 20180920-1  | 甲乙丙丁        |                        |         |      |                    |                 | 4 提交 ③ 查看 Ø 审核 | 約万史 💿 导出 😑 删除             |
|                   | Г      | + 添加标签      |             | મં                     | [书类型    |      |                    |                 |                |                           |
| 2 标签领用记录          | 1      | 标签编号        | 证书编号        |                        |         |      |                    |                 |                |                           |
|                   |        |             |             | 厂吅该异尽连                 | £ (145) |      |                    |                 |                |                           |
| ■ 企业査询信息管理        |        |             |             | * 商品名称 ( 产品            | 出描述 )   |      | ✓ 选择商品             |                 |                |                           |
|                   |        |             |             |                        |         |      |                    |                 |                |                           |
|                   |        |             |             | 包                      | 1装规格    |      |                    |                 |                |                           |
|                   |        |             |             | 何端初                    | 格单位     |      |                    |                 |                |                           |
|                   |        |             |             | 13407                  |         |      |                    |                 |                |                           |
|                   |        |             |             | * 重量规格 (               | 千克)     |      |                    |                 |                |                           |
|                   |        |             |             |                        |         |      |                    |                 |                |                           |
|                   |        |             |             | ै कि                   | 心思规格    |      | ● 选择标签规格           |                 |                |                           |
|                   | 10     |             | 第1 共1       | 板                      | 磁材质     |      |                    |                 |                | 显示1到1,共1记录                |
|                   |        |             |             |                        |         |      |                    |                 |                |                           |
|                   |        |             |             | 枋                      | ·签类型    |      |                    | -               |                |                           |
|                   |        |             |             |                        |         |      |                    | 提交 取消           |                |                           |
|                   |        |             |             |                        |         |      |                    |                 |                |                           |
|                   |        |             |             |                        |         |      |                    |                 |                |                           |
| 凯新认证 (北京) 有限公司    |        |             |             |                        |         |      | 09/21/2            | 018 12:01:46 究询 | 电乙丙丁右限公司 🚺 (   | 企业标签管理员 ) 退出登录 🔥          |
| al Laterin de     |        |             |             |                        |         |      |                    |                 |                | Adamada IV NAA La Pala Pa |
| 「おけた」             |        |             |             | (h) 🌔                  |         |      |                    |                 |                |                           |
| 追溯与监              | 官杀望    | 允 主页        | 地图          | 报表 标签管                 | 理 销售证管理 | 文档中心 | >                  |                 |                |                           |
|                   | 订单管    | 裡           |             |                        |         |      |                    |                 |                |                           |
|                   | + 6    | 1建订单        |             |                        |         |      |                    |                 |                |                           |
|                   |        | 订单编号        | 企业律         |                        |         |      |                    | <b>^</b>        |                |                           |
| ▲ 订单管理            |        |             |             | - 证书                   | 编号      |      | ▶ 选择证书             |                 |                |                           |
| ■ 标签分配            | -      | 20180920-1  | 甲乙丙         |                        |         |      |                    |                 | Ø 提交 ◎ 查看 Ø 审核 | (历史 💿 导出 😄 删除             |
|                   |        | + 添加振怒      |             |                        | 油还      |      |                    |                 |                |                           |
|                   |        | (二次)(自己     | に出始思        | 证书                     | 类型      |      |                    |                 |                |                           |
|                   |        | 10/022996 5 | ALL 1996 to |                        |         |      |                    |                 |                |                           |
| ◎ 身份的版质           |        |             |             | 产品核算总量(                | 晤)      |      |                    |                 |                |                           |
| <b>會</b> 企业查询信息管理 |        |             |             | = 商品夕砂 / 产品供           | 5.9 N   |      |                    |                 |                |                           |
|                   |        |             |             | reconcisence (17, 1000 | there I |      | V ARSHINGAR        |                 |                |                           |
|                   |        | 获取证书信息      |             |                        |         |      |                    |                 | – 🗆 X          |                           |
|                   |        | 证书管理        |             |                        |         |      |                    |                 |                |                           |
|                   |        |             | 企业名称        | 证书编号                   | 产品描述    | 证书类型 | 截止日期               | 产品核算总量 (吨)      | 已用产量 (吨)       |                           |
|                   |        |             |             |                        |         |      |                    |                 |                |                           |
|                   |        | 选择          | 甲乙丙丁有限公     | 069OP1234567           | DEF     | 有机   | 2018/12/31 0:00:00 | 2345            | 0              |                           |
|                   | 10     |             |             |                        |         |      | ,,                 |                 |                | 显示1到1,共1记                 |
|                   |        | 选择          | 甲乙内」 有限公司   | 069OP2345678           | BCD     | 有机   | 2019/1/30 0:00:00  | 2345            | 0              |                           |
|                   |        | 5           | 甲乙丙丁有限公     |                        | 100     |      |                    | 1001            |                |                           |

图 2.1.5-2

第二:在添加标签界面中点击"选择商品"进入"获取商品信息"界面,可以查看创建 的商品规格,选择所需的商品,点击左侧"选择"确认("添加标签"界面内所选择的"商 品"必须包含在所选择的的有机产品认证证书范围内);如图 2.1.5-3

| 文件编号         发布日期         实施日期         修改日期         版 次 |               | KCB 有机产    | 品防伪追溯标志申购到 | 系统使用指南    |     |
|---------------------------------------------------------|---------------|------------|------------|-----------|-----|
|                                                         | 文件编号          | 发布日期       | 实施日期       | 修改日期      | 版次  |
| KCB-ZYC-10-01 2017-04-27 2017-04-27 2020-4-30 G/1       | KCB-ZYC-10-01 | 2017-04-27 | 2017-04-27 | 2020-4-30 | G/1 |

| 凯新认证(北京)有限公      | ⇒<br>X∓hol⊂Ab |                   |                    | - >            | 09/21/201    | 3 12:01:46 欢迎, 甲 | 乙丙丁有限公司  | 0 (企业标签管理员) :  | 退出登录         |
|------------------|---------------|-------------------|--------------------|----------------|--------------|------------------|----------|----------------|--------------|
| 北京凯              | 净加协会          |                   |                    |                | ▲            |                  |          |                |              |
| 追溯与              | * 证书编号        | 069OP1234567      | ● 选择证              |                |              |                  |          |                |              |
| ▶ 标签规格           | 产品描述          | DEF               |                    |                |              |                  |          |                |              |
| ■ 商品规格           |               |                   |                    |                |              |                  |          |                |              |
| 關证书管理            | 证书类型          | 有机                |                    |                |              |                  |          |                |              |
| ¥订单管理            | 产品核算总量 ( 吨 )  | 2345              |                    |                |              |                  |          |                |              |
| 局标签分配<br>後标签领用   | * 商品名称(产品描述)  |                   | ✔ 选择商              | 뭑              | 10:13:57     | ❷ 编辑 ❷ 3         | 题 ● 查看 🔮 | 审核历史 📀 导出 📮 删除 |              |
| 2 标签领用记录         | 包装规格          | 获取 商品信息<br>商品规格管理 |                    |                |              |                  |          | - 🗆 🗡          |              |
|                  | 包装规格单位        | 上创建亦只细胞           |                    |                |              |                  |          |                |              |
| <b>』</b> 企业查询信息管 |               |                   | All                | 商日夕狗 / 立日供よい   | 60824049     | 和非同性的的力          |          | 在计             |              |
|                  | * 重量规格 ( 千克 ) |                   | <b>11-32</b><br>本句 | 時四名标 ( / 四周还 ) | ES SERVICITA |                  |          | 「「「「」」         |              |
|                  | * 标签规格        | 选择                | 甲乙丙丁有限公司           | 有机XXX          | 1234         | 克                | 1.2340   |                |              |
|                  | 标签材质          |                   |                    |                |              |                  |          |                |              |
|                  | 标签类型          |                   |                    |                |              |                  |          |                |              |
|                  |               |                   |                    |                |              |                  |          |                | <b>共1记</b> 录 |
|                  |               | 1                 |                    |                |              |                  |          |                |              |
|                  |               |                   |                    |                |              |                  |          |                |              |
|                  |               |                   |                    |                |              |                  |          |                |              |
|                  |               |                   |                    |                |              |                  |          |                |              |
|                  |               |                   |                    |                |              |                  |          |                |              |
|                  |               | 10 • • •          | 第1 共1页             | i 🕨 🔰 🔧        |              |                  |          | 显示1到1,共1记      |              |
|                  |               |                   |                    |                |              |                  |          |                |              |
|                  |               |                   |                    |                |              |                  |          | 取消             |              |
|                  |               |                   |                    |                |              |                  |          |                | -            |

图 2.1.5-3

第三: 在添加标签界面中点击"选择标签规格"进入"获取标签规格"界面,可以查看 KCB 的各类标签信息,选择所需的标签,点击左侧"选择"确认; 如图 2.1.5-4

|                | 北京凯新有机认业<br>追溯与监管系统 | (ff)<br>±¤ | ₩图      | 山<br><sub>振表</sub> | ()<br>标签管理 | (III)<br>销售证管理 | (国)<br>文档中心  |       |      |         |      |                            |
|----------------|---------------------|------------|---------|--------------------|------------|----------------|--------------|-------|------|---------|------|----------------------------|
| े करे 🕅        | 加标签                 |            |         |                    |            | 获取标            | 夸规格          |       |      |         |      | - 0                        |
| <b>₽</b> 商:    |                     |            |         |                    |            |                | 标签规格         | 标签材质  | 标签类型 | 单价(元/枚) | 备注   |                            |
| 周证             | * 证书编号              |            | 1234567 | / i                |            |                | 查询           | 查询    | 查词   | 查询      | 查询   |                            |
| ¥订!            | 产品描述                | DEF        |         |                    |            | 选择             | 25*17mm有机二维码 | 不干胶   | 有机   | 0.0350  | 力口见占 | ◎ 查看标签图样                   |
| 和标合            |                     |            |         |                    |            | 选择             | 30*20mm有机二维码 | PE膜   | 有机   | 0.07    | 力口外占 | ◎ 查看标签图样                   |
| ই কাউ<br>জনান  | 让书类型                | 有机         |         |                    |            | 选择             | 25*17mm有机二维码 | PE膜   | 有机   | 0.06    | 力口见占 | <ul> <li>查看标签图样</li> </ul> |
| 2 553<br>2 5 4 | 产品核算总量(吨)           | 2345       |         |                    |            | 选择             | 30*20mm有机二维码 | 不干胶   | 有机   | 0.05    | 加明占  | ● 查看标签图样                   |
| ्र<br>बिक्य    | *商品名称(产品描述)         | 有机XX       | ×       | / i                | 选择商品       |                |              |       |      |         |      |                            |
|                | 包装规格                | 1234       |         |                    |            |                |              |       |      |         |      |                            |
|                | 包装规格单位              | 克          |         |                    |            |                |              |       |      |         |      |                            |
|                | * 重量规格(千克)          | 1.2340     |         |                    |            |                |              |       |      |         |      |                            |
|                | * 标签规格              |            |         | 11                 | 选择标签规格     |                |              |       |      |         |      |                            |
|                | 标签材质                |            |         |                    |            | 20 •           | [4 4 第 1 ;   | 共1页 ▶ | H S  |         |      | 显示1到4,共4ì                  |
|                | 标签类型                |            |         |                    |            |                |              |       |      |         |      |                            |
|                |                     |            |         |                    |            |                |              |       |      |         |      | 770 AL                     |

图 2.1.5-4

第四:填写订购数量,点击"提交"提交订购标签信息;如图 2.1.5-5

|               | KCB 有机产    | 品防伪追溯标志申购3 | 系统使用指南    |     |
|---------------|------------|------------|-----------|-----|
| 文件编号          | 发布日期       | 实施日期       | 修改日期      | 版次  |
| KCB-ZYC-10-01 | 2017-04-27 | 2017-04-27 | 2020-4-30 | G/1 |

| 凯新认证(北京)有限公司 | 左切 | 111 <del>1</del> |               |          | 添加标签         |              | 09/21/2018 12 | 36:56 欢迎,月<br>— 🗖 |                        | 司 🛄 (企业标签管  | 理员) 退出登录   |
|--------------|----|------------------|---------------|----------|--------------|--------------|---------------|-------------------|------------------------|-------------|------------|
| 追溯与监         | 管系 |                  | <b>①</b><br>顼 | ∰<br>∰   | 产品核算总量(吨)    | 2345         |               |                   | ^                      |             |            |
| 10 标签规格      | 订单 | 管理               |               |          | ■ 商品名称(产品描述) | 有机XXX        | ✔ 选择商品        |                   |                        |             |            |
| ■ 商品规格       | +  | 创建订单             |               |          | 有益规格         | 1024         |               |                   |                        |             |            |
| 周证书管理        |    | 订单编号             | 2             | 企业名称     | CaleChirth   | 1234         |               |                   |                        |             |            |
| ¥订单管理        |    |                  |               |          | 包装规格单位       | 克            |               |                   |                        |             |            |
| 标签分配         | -  | 201809           | 20-1          | 甲乙丙丁有限公  | * 重量规格(千克)   | 1.2340       |               |                   | <ul> <li>查看</li> </ul> | Ø 审核历史 ◎ 导出 | ● 删除       |
| ◎ 标签领用       |    | + 添加             | 的示答           |          |              |              |               |                   |                        |             |            |
| 🙎 标签领用记录     |    | 标签编号             | 5             | 证书编号     | * 标签规格       | 25*17mm有机二维码 | ✔ 选择标签规格      |                   |                        |             |            |
| ②身份码报度<br>—  |    |                  |               |          | 标签材质         | 不干胶          |               |                   |                        |             |            |
| 企业查询信息管理     |    |                  |               |          | 17 AN 14 TH  | ( 17         |               |                   |                        |             |            |
|              |    |                  |               |          | 标金英型         | 有机           |               |                   |                        |             |            |
|              |    |                  |               |          | * 单价         | 0.0350       |               |                   |                        |             |            |
|              |    |                  |               |          | * 订购数量(枚)    | 12345        |               |                   |                        |             |            |
|              |    |                  |               |          | - 总价 (元)     | 432.075      |               |                   |                        |             |            |
|              |    |                  |               |          |              |              |               |                   | Ŧ                      |             |            |
|              | 10 | ▼ [4             | 4             | 第1 共1页 ) |              |              |               | 提交取》              | 肖<br>一                 |             | 显示1到1,共1记录 |
|              |    |                  |               |          |              |              |               |                   |                        |             |            |

图 2.1.5-5

最后在"订单管理"界面内右侧点击"导出 EXCEL"打印并盖章订单信息,然后点击 "编辑",在"上传附件"上传盖章版的订单信息,最后 "提交"提交标签订单。(注:每 个创建的订单只可以包含一张有机产品认证证书)如图 2.1.5-6

| 凯新认证(北京) | 有限公司           |            |                  |           |        |             | 09/21/20:          | 18 11:25:18 欢迎, 甲乙内丁有限公司 | 1 🛄 (企业标签管理员) 退出登录 |
|----------|----------------|------------|------------------|-----------|--------|-------------|--------------------|--------------------------|--------------------|
| ‡<br>ن   | L京凯新石<br>自溯与监管 | 有机认<br>管系统 | 证 <b>企</b><br>主页 |           |        | ()<br>第些证言理 | (1)<br>文档中心        |                          |                    |
| 。标签规格    |                | 订单答钮       | ₽                |           |        |             |                    |                          |                    |
| 影商品规格    |                | 十创         | 建订单              |           |        |             |                    |                          |                    |
| 鳳征书管理    |                | រា         | 单编号              | 企业名称      | 总价(元)  | 审核状态        | 提交时间               |                          |                    |
| ¥订单管理    |                |            |                  |           |        |             |                    |                          |                    |
| ▶ 标签分配   |                | • 2        | 0180920-1        | 甲乙丙丁有限公司  | 740.70 | 新建          | 2018/9/20 10:13:57 | 🔮 编辑 🔮 提交 🕓 查看           | 🕗 审核历史 🕓 导出 🗢 删除   |
| 微标签领用    |                | 10 🔻       | <b>14 4</b> §    | · 1 共1页 > | N 3    |             |                    |                          | 显示1到1,共1记录         |
| 🖉 标签领用证  | 录              |            |                  |           |        |             |                    |                          |                    |
| ②身份码报题   | 贲              |            |                  |           |        |             |                    |                          |                    |
| 會企业查询信   | 言息管理           |            |                  |           |        |             |                    |                          |                    |
|          |                |            |                  |           |        |             |                    |                          |                    |

图 2.1.5-6

2.1.6 等待 KCB 审核:标签订单提交之后,等待 KCB 人工审核,如果有机认证证书上 传错误、签字盖章的协议不符合要求、或者上传的标识产品净重的有机产品外包装图片(正、 反面)不符合要求,则会在"订单管理"界面订单列表中显示"人工审核不通过",点击订 单中的"审核历史"查看人工审核不通过原因;企业点击订单编号右侧"编辑",重新编辑 订单信息,确认无误后再次点击订单编号右侧"提交",再次提交订单,等待 KCB 再次人 工审核。若人工审核通过,则会在"订单管理"界面订单列表中显示"人工审核通过",可 联系 KCB 进行缴费、发货等事项(注:"自动审核通过"不作为标签订单审核通过的依据, 只有"人工审核通过"才可作为标签订单通过的依据)如图 2.1.6

| 文件编号                                                                                                    |                                                                                                    | 发布日                                                                                                    | 期                                                                                                    | 实                                                                                                    | 施日期                                                                                                    | 修改日期                                                                                | 版社                                                                                                    |  |
|----------------------------------------------------------------------------------------------------|----------------------------------------------------------------------------------------------------|----------------------------------------------------------------------------------------------------|----------------------------------------------------------------------------------------------------|----------------------------------------------------------------------------------------------------|----------------------------------------------------------------------------------------------------|-------------------------------------------------------------------------------------|----------------------------------------------------------------------------------------------------|--|
| B-ZYC-10-01                                                                                                    | 2017-04-2                                                                                                    |                                                                                                    | -27                                                                                                    | 201                                                                                                    | 7-04-27                                                                                                    | 2020-4-30                                                                           | G/1                                                                                                    |  |
| 利新认证 (北京)有限公司                                                                                                    |                                                                                                    |                                                                                                    |                                                                                                    |                                                                                                    | 09/21/2                                                                                                    | 018 12:58:57   欢迎, 甲乙丙丁有限公司  🕛                                                      | (企业标签管理员) <b>退出受</b> 到                                                                                                 |  |
| 北京凯新有机认                                                                                                    | I 🙆                                                                                                    |                                                                                                    |                                                                                                    |                                                                                                    |                                                                                                    |                                                                                     |                                                                                                    |  |
|                                                                                                    |                                                                                                    | ARIEL                                                                                                    | 报表 标签6注                                                                                                    |                                                                                                    | 944D                                                                                                    |                                                                                     |                                                                                                    |  |
|                                                                                                    | 釘单<br><sup>前伯巳</sup>                                                                                                    | 会业安静                                                                                                    | 首応(元)                                                                                                    | 审核状态                                                                                                    | 地态时间                                                                                                    |                                                                                     |                                                                                                    |  |
|                                                                                                    | inan 5                                                                                                    | 查询                                                                                                    | 查询                                                                                                    | 查询                                                                                                    | 查询                                                                                                    |                                                                                     |                                                                                                    |  |
| ▲标签分配 + 20                                                                                                    | 180920-1                                                                                                    | 甲乙丙丁有限公司                                                                                                    | 司 432.0750                                                                                                    | 人工审核不通过                                                                                                    | 2018/9/21 12:57:09                                                                                                    | <ul> <li>○ 编辑</li> <li>○ 建石</li> <li>○ 审核</li> </ul>                                | 历史 💿 导出                                                                                                    |  |
| 後标签领用 10 ▼                                                                                                    | <b> 4 4</b> 5                                                                                                    | 第1 共1页 ▶                                                                                                    | N S                                                                                                    |                                                                                                    |                                                                                                    |                                                                                     | 显示1到1,共1记                                                                                                    |  |
| AZ 标签领用记录                                                                                                    |                                                                                                    |                                                                                                    |                                                                                                    |                                                                                                    |                                                                                                    |                                                                                     |                                                                                                    |  |
| 今月公司                                                                                                    |                                                                                                    |                                                                                                    |                                                                                                    |                                                                                                    |                                                                                                    |                                                                                     |                                                                                                    |  |
|                                                                                                    |                                                                                                    |                                                                                                    |                                                                                                    |                                                                                                    |                                                                                                    |                                                                                     |                                                                                                    |  |
| ● 本山当前信息管理<br>部新认证(北京)有限公司<br>北京部新有机认<br>追溯与监管系统<br>● 标签规格<br>■ 商品规格                                                                                                    | 正<br>主页<br>订单                                                                                                    | <b>●</b>                                                                                                    | (山) (〇) (叔本) (秋本) (○) (○) (○) (○) (○) (○) (○) (○) (○) (○                                                                                                    | 的告诉告班文                                                                                                    | 09/21/2<br>ම<br>###0                                                                                                    | 018 12:58:57   欢迎,甲乙內丁有限公司  0                                                       | (企业标签管理员) <b>退出登</b> 家                                                                                                 |  |
| ● 本业查询信息管理<br>副振认证(北京)有限公司<br>北京制新有机认;<br>追溯与监管系统<br>● 标志规格<br>■ 标志规格<br>■ 标志规格<br>■ 标志规格<br>■ 订单管理<br>● 订单管理<br>● 标签分配                                                                                                    | 正<br>主页<br>3 <b>订单</b><br>編号<br>同<br>180920-1                                                                                                    |                                                                                                    | <ul> <li>(1)</li> <li>(1)</li></ul>                                                                                                    | (第二) (1) (1) (1) (1) (1) (1) (1) (1) (1) (1                                                                                                    | 09/21/2<br>四中心<br>提交时间                                                                                                    | 018 12:58:57 XX (2), 甲乙內丁有限公司 0<br>                                                 | <ul> <li>( 企业标志智慧所 ) 進出登録</li> <li>( 企业标志智慧所 ) 進出登録</li> <li>( 企业标志智慧所 ) 通知登録</li> </ul>                               |  |
| ■ 企业查询信息管理<br>非新以证(北京)有限公司<br>北京割新有机沃<br>追溯与监管系统<br>■ 标签规格<br>■ 両品規格<br>■ 证书管理<br>● 订单管理<br>● 订单管理<br>● 订单管理<br>● 订单管理<br>● 订单管理<br>● 订单管理<br>● 订单管理<br>● 订单管理<br>● 订单管理<br>● 订单管理<br>● 订单管理<br>● 订单管理<br>● 订单管理<br>● 订单管理<br>● 订单管理<br>● 订单管理<br>● 订单管理<br>● 订单管理<br>● 订单管理<br>● 订单管理                                                                                                    | 正 (1)<br>主页<br>計算<br>180920-1<br>1( ( 5)                                                                                                    | ・<br>地図     ・<br>企业名称     ・<br>甲乙丙丁有限公社     ・<br>第11 共1页 )                                                                                                    | (b) (元)     (友法管理     (友法管理     (大法)     (大法)     (大+)     (大+)                                                                                                    | ・<br>・<br>・<br>・<br>・<br>・<br>・<br>・<br>・<br>・<br>・<br>・<br>・                                                                                                    | 99/21/2<br>皆中心<br>提交財间<br>112:58:12<br>WXX:公会要求 2 王产品的关键比                                                                                                    | 018 12:58:57 欢迎, 甲乙內丁有限公司 0                                                         | (企业标签管理员) <b>退出登</b><br><u> 元度</u> ● 导出<br>显示1到1,共10                                                                   |  |
| ▲ 4 0 0 0 0 0 0 0 0 0 0 0 0 0 0 0 0 0 0                                                                                                    | 正 (A)<br>主页<br>31単<br>編号<br>180920-1<br>14 4 5                                                                                                    |                                                                                                    | <ul> <li>(1)</li> <li>(反)</li> <li>(日)</li> <li>(日)</li></ul>                                                                                                    | 時告证管理 文<br>前告证管理 文<br><b></b><br>市核状态<br>百百百<br>百百百<br>百百百<br>百百<br>百百<br>百百<br>百百<br>百百<br>百百<br>百百<br>百百<br>百百<br>百百<br>百百<br>百百<br>百百<br>百百<br>百百<br>百百<br>百百<br>百百<br>百百<br>百百<br>百百<br>百百<br>百百<br>百百<br>百百<br>百百<br>百百<br>百百<br>百百<br>百百<br>百百<br>百百<br>百百<br>百百<br>百百<br>百百<br>百百<br>百百<br>百百<br>百百<br>百百<br>百百<br>百百<br>百百<br>百百<br>百百<br>百百<br>百百<br>百<br>百<br>百                                                                                                    | 09/21/2<br>皆中心<br>指交时间<br>第2<br>112:58:12<br>以不符合要求 2.无产品包装强片<br>8/00/2112:57:00                                                                                                    | 018 12:58:57 X32,甲乙內丁有保公司 0                                                         | (企业标益智慧员) <b>選出登</b><br>成变 ● 导出<br>显示1到1,共12                                                                           |  |
| ▲ 业查询信息管理<br>第 企业查询信息管理<br>北京前新有机认<br>追溯与监管系统<br>● 标态规格<br>■ 商品规格<br>■ 市备规格<br>■ 计管理<br>● 标态分配<br>● 标态分配<br>● 标态领用<br>10 ▼<br>2 标金领用记录<br>● 身份码报度<br>■ 企业查询信息管理                                                                                                    | 正 (前)<br>主页<br>注页<br>180920-1<br>14 ( 5                                                                                                    | 地図     む业名称     日初     甲乙丙丁有限公     和     和     和     和     和     和     和     和     和     和     和     和     和     和     和     和                                                                                                    | 銀友     ●       私公 (元)     ●       日     432.0750       日     432.0750       日     ●       日     ●       日     ●       日     ●       日     ●       日     ●       日     ●                                                                                                    | 前生証言理 文                                                                                                    | 09/21/2<br>唐中心<br>提交时间<br>112:58:12<br>以不符合要求 2.无产品包装照片<br>18/09/21 12:57:09                                                                                                    | 018 12:58:57 X32,甲乙內丁有保公司 0                                                         | (企业标签管理员) 進出登場       (企业标签管理员) 進出登場       (成立)       ● 号出       型売1到1,共100                                             |  |
| <ul> <li>▲ 业查询信息管理</li> <li>第新公正(北京)新有机法;</li> <li>追溯与监管系统</li> <li>私忘规格</li> <li>● 标态规格</li> <li>● 标态规格</li> <li>● 带高品规格</li> <li>■ 핵高规格</li> <li>● 핵高规格</li> <li>● 핵易</li> <li>● 핵易</li> <li>● ● ● ● ● ● ● ● ● ● ● ● ● ● ● ● ● ● ●</li></ul>                                                                                                    | 正 (1)<br>主页<br>注)<br>180920-1<br>14 4 5                                                                                                    | 北田     北田     北田     北田     金业名称     伊辺     甲乙内丁有限公理     新工     共工     大     大     | 振表<br>総約(元)<br>第 432.0750 章福<br>1 (学) (学) (学) (学) (学) (学) (学) (学) (学) (学)                                                                                                    | 前生延告理 文                                                                                                    | 09/21/2<br>自中心<br>提交时间<br>112:58:12<br>以不符合要求 2.无产品包装照片<br>18/09/21 12:57:09                                                                                                    | 018 12:58:57 X28,甲乙內丁有限公司<br>□ X<br>○ 编辑 ○ 建交 ○ 查看 ○ 高校                             | (企业标志管理所) <b>選出日</b><br>(企业标志管理所) 選出日<br>(企业标志管理所)<br>(企业标志管理所)<br>(注)<br>(注)<br>(注)<br>(注)<br>(注)<br>(注)<br>(注)<br>(注 |  |
| <ul> <li>■ 企业查询信息管理</li> <li>第新人社(北京)新有机法:<br/>道溯与监管系统</li> <li>● 标态规格</li> <li>● 标态规格</li> <li>● 标态规格</li> <li>● 标态规格</li> <li>● 标态规格</li> <li>● 标态分配</li> <li>● 标态资明</li> <li>● 标态资明</li> <li>● 标态资明</li> <li>● 标态资明</li> <li>● 标态资明</li> <li>● 标应资明</li> <li>● 标应资明</li> <li>● 小药应答明</li> <li>● 小药应答明</li> <li>● 小药应答明</li> <li>● 小药应答明</li> <li>● 小药应答明</li> <li>● 小药应答明</li> <li>● 小药应答明</li> <li>● 小药应答明</li> <li>● 小药应答明</li> <li>● 小药应答明</li> <li>● 小药应答明</li> <li>● 小药应答明</li> <li>● 小药应答</li> </ul>                                                                                                    | 正<br>主页<br>57年<br>第<br>30<br>180920-1<br>14<br>4<br>5                                                                                                    | 地図                                                                                                    | ● ● ● ● ● ● ● ● ● ● ● ● ● ● ● ● ● ● ●                                                                                                    | 前生延告理 文<br>前様状态<br>前様が伊史                                                                                                    | 09/21/2<br>自中心<br>提交时间<br>112:58:12<br>以不祥会要求 2.无产品包装照片<br>18/09/21 12:57:09<br>18/09/20 10:13:57                                                                                                    | 018 12:58:57 X(2),甲乙內丁有限公司<br>□ X<br>○ 编辑 ② 提交 ◎ 重要 ② 事任                            | (企业标志智能) <b>退出日</b><br>(企业标志智能) 退出日<br>(公司) (中国) (中国) (中国) (中国) (中国) (中国) (中国) (中国                                     |  |
| ■ 企业查询信息管理<br>単新以证(北京)和用公司<br>北京割新有机认<br>追溯与监管系统<br>● 标签规格<br>■ 研告管理<br>● 订单管理<br>● 标签分配<br>● 标签分配<br>● 标签分配<br>● 标签分配<br>● 标签分配<br>● 标签分配<br>● 标签分配<br>● 标签分配<br>● 标签分配<br>● 标签分配<br>● 标签分配<br>● 标签分配<br>● 标签分配<br>● 标签分配<br>● 标签分配<br>● 标签分配<br>● 标签分配<br>● 示 20<br>10 • 10 • 10 • 10 • 10 • 10 • 10 • 10 •                                                                                                    | 王<br>主页<br>31単<br>880920-1<br>14445                                                                                                    | 世間     金业名称     甲之内丁有税公     和     五(1 共1页 )                                                                                                    |                                                                                                    | 使き逆音理 文<br>申核状态<br><b>市核功史</b><br>enyan - 2018/09/2<br>人工車核不通过:1.ゆ<br>乙丙丁有限公司 - 20:<br>目动車検通过<br>乙丙丁有限公司 - 20:<br>新建订单                                                                                                    | 09/21/2<br>副中心<br>提交时间<br>112:58:12<br>双不给会要求 2.无产品包装强片<br>18/09/21 12:57:09<br>18/09/20 10:13:57                                                                                                    | 018 12:58:57 次会,甲乙內丁有限公司<br>○<br>○<br>○<br>○<br>○<br>○<br>○<br>○<br>○<br>○          | (企业标签管理员) 逮出管理<br><u> 示</u> ● 导出<br>显示1到1,共10                                                                          |  |
| ■ 企业查询信息管理<br>北京割新有机沃<br>追溯与监管系统<br>正称宏规略<br>平商品规略<br>国证书管理<br>予有鉴定<br>予有鉴定<br>予有鉴定<br>予有鉴变<br>予有鉴变<br>予有鉴变<br>予有鉴变<br>予有鉴变<br>予有鉴变<br>予有鉴变<br>予有鉴变<br>予有鉴变<br>予有鉴变<br>予有鉴变<br>是有鉴的。<br>和学校的问题。<br>本述的问题。<br>本述的问题。<br>本述的问题。<br>本述的问题。<br>本述的问题。<br>本述的问题。<br>本述的问题。<br>本述的问题。<br>本述的问题。<br>本述的问题。<br>本述的问题。<br>本述的》<br>本述的》<br>本述的<br>本述的》<br>本述的》<br>本述的》<br>本述的》<br>本述的<br>本述的》<br>本述的》<br>本述的》<br>本述的》<br>本述的》<br>本述的》<br>本述的》<br>本述的》<br>本述的》<br>本述的》<br>本述的》<br>本述的》<br>本述的》<br>本述的》<br>本述的》<br>本述的》<br>本述的》<br>本述的》<br>本述的》<br>本述的<br>本述的<br>本述的》<br>本述的》<br>本述的<br>本述的<br>本述的<br>本述的<br>本述的<br>本述的<br>本述述<br>本述的<br>本述述<br>本述的<br>本述<br>本述的<br>本述<br>本述<br>本述<br>本述述<br>本述                                                                                                    | 王<br>主页<br>31単<br>第<br>180920-1<br>14<br>4<br>5<br>180920-1<br>14<br>4<br>5<br>5<br>5<br>5<br>5<br>5<br>5<br>5<br>5<br>5<br>5<br>5<br>5                                                                                                    | 世現     金业名称     甲乙丙丁有税公     新工     共1页    ▶                                                                                                    |                                                                                                    | 使き逆き理 文<br>申核状态<br><b>市核状态</b><br><b>市核功史</b><br>enyan - 2018/09/2<br>人工車体不通过:1:か<br>乙内丁有限公司 - 20:<br>新建订单                                                                                                    | 09/21/2<br>副中心<br>握交时间<br>112:58:12<br>以不符合要求 2.无产品包装强片<br>8/09/21 12:57:09<br>8/09/20 10:13:57                                                                                                    | 018 12:58:57 次会,甲乙內丁有限公司                                                            | (企业标签管理员 ) 選出登                                                                                                    |  |
| <ul> <li>▲ 业查询信息管理</li> <li>本业查询信息管理</li> <li>北京凯新有机认</li> <li>追溯与监管系统</li> <li>私京凯斯有机认</li> <li>追溯与监管系统</li> <li>私 法京凯斯有机认</li> <li>追溯与监管系统</li> <li>私 法管理</li> <li>可 4</li> <li>可 4</li> <li>可 5</li> <li>承 法公務</li> <li>金 公務</li> <li>金 公務</li> <li>金 公務</li> <li>10 ▼</li> <li>4</li> <li>4</li> <li>5</li> <li>5</li> <li>5</li> <li>5</li> <li>5</li> <li>5</li> <li>5</li> <li>5</li> <li>4</li> <li>5</li> <li>5</li> <li>6</li> <li>5&lt;</li></ul>                                                                                                    | 王<br>主页<br>180920-1<br>14 《 5<br>王<br>王<br>王<br>王<br>王<br>王<br>王<br>王<br>二<br>二<br>二<br>二<br>二<br>二<br>二<br>二<br>二<br>二<br>二<br>二<br>二                                                                                                    | #201 年200 年200 年200 年200 年200 年200 年200 年                                                                                                    | <ul> <li>●</li> <li>●</li></ul>                                                                                                    | 使き逆答理 文<br>申接状态<br>审核状态<br>谓花历史<br>enyan = 2018/09/2<br>人工車依不過过:1.16<br>乙乃丁身限公司 - 20:3<br>副丁身限公司 - 20:3<br>読丁単                                                                                                    | 09/21/2<br>医中心<br>推交时间<br>112:58:12<br>取不符合要求 2.无产品包装照片<br>18/09/20 10:13:57<br>19/21/24                                                                                                    | 018 12:58:57 X(2), 甲乙內丁有限公司<br>· · · · · · · · · · · · · · · · · · ·                | (企业标签管理员 ) 選出(日<br>万変 ● 导出<br>三元1911,共10<br>(企业标签管理员 ) 選出(日)                                                           |  |
| ■ 企业查询信息管理<br>加減症(北海)有限公司<br>北京割新有机认<br>追溯与监管系统<br>● 标签规格<br>● 荷品规格<br>■ 荷品规格<br>■ 荷品规格<br>■ 荷品规格<br>■ 荷品规格<br>■ 荷品规格<br>■ 荷品规格<br>■ 荷品规格<br>■ 荷品规格<br>■ 荷品规格<br>■ 行筆理理<br>● 荷品规格<br>■ 行筆理理<br>● 荷品规格<br>■ 行筆理理<br>● 荷品规格<br>■ 行筆理理<br>● 荷品规格<br>■ 行筆理理<br>● 荷品规格<br>■ 行筆理理<br>● 荷品规格<br>■ 行章理理<br>● 荷品规格<br>■ 行章理理<br>■ 行章理理<br>● 荷品规格<br>■ 行章理理<br>■ 荷品规格<br>■ 行章理理<br>■ 荷品规格<br>■ 行章理理<br>■ 荷品规格<br>■ 行章理理<br>■ 荷品规格<br>■ 行章理理<br>■ 荷品规格<br>■ 行章理理<br>■ 荷品规格<br>■ 行章理理<br>■ 行章理理<br>■ 行章理理<br>■ 行章理理<br>■ 荷品规格<br>■ 行章理理<br>■ 行章理理<br>■ 行章理理<br>■ 行章理理<br>■ 行章理理<br>■ 行章理理<br>■ 行章理理<br>■ 行章理理<br>■ 行章理理<br>■ 行章理理<br>■ 行章理理<br>■ 行章理理<br>■ 行章理理<br>■ 行章理理<br>■ 行章理理<br>■ 行章理理<br>■ 行章理理<br>■ 行章理理<br>■ 行章理理<br>■ 行章理理<br>■ 行章理理<br>■ 行章理理<br>■ 行章理理<br>■ 行章 法分配<br>■ 行章理理<br>■ 行章 法分配<br>■ 行章 法<br>■ 行章 法<br>■ 行章 書<br>■ 行章 法<br>■ 行章 書<br>■ 行章 法<br>■ 行章 書<br>■ 行章 書<br>■ 行章<br>■ 行章<br>■ 行章<br>■ 行章<br>■ 行章<br>■ 行章<br>■ 行章<br>■ 行章<br>■ 行章<br>■ 行章<br>■ 行章<br>■ 行章<br>■ 行章<br>■ 行章<br>■ 行章<br>■ 行章<br>■ 行章<br>■ 行章<br>■ 行章<br>■ 行章<br>■ 行章<br>■ 行章<br>■ 行章<br>■ 行章<br>■ 行章<br>■ 行章<br>■ 行章<br>■ 行章<br>■ 行章<br>■ 行章<br>■ 行章 | 王<br>主<br>31単<br>180920-1<br>14<br>4<br>5<br>14<br>4<br>5<br>5<br>5<br>5<br>5<br>5<br>5<br>5<br>5<br>5<br>5<br>5<br>5                                                                                                    | 地理     地理     地理                                                                                                    |                                                                                                    |                                                                                                    | 09/21/2<br>世中心<br>超交防间<br>112:58:12<br>取不符合要求 2.无产品包装照片<br>18/09/20 10:13:57<br>                                                                                                    | 018 12:58:57 X28, 甲乙內丁有保公司<br>● ○ 端语 ○ 孫文 ● 章章 ● 軍校<br>018 13:35:25 X28, 甲乙內丁有保公司 2 | (企业标签管理员) 選出登3<br>(企业标签管理员) 選出登3<br>(企业标签管理员) 選出登3                                                                     |  |
| <ul> <li>▲ 业 查询信息管理</li> <li>本 业 查询信息管理</li> <li>北京前新有机认<br/>追溯与监管系统</li> <li>私 索爾斯奇目、</li> <li>道溯与监管系统</li> <li>● 标态规格</li> <li>「 # 管理</li> <li>● 标态分配</li> <li>● 标签外配</li> <li>● 22</li> <li>● 标签外配</li> <li>● 21</li> <li>● 22</li> <li>● 42</li> <li>● 42</li></ul>                                                                                                    | 王<br>王<br>王<br>王<br>王<br>王<br>王<br>王<br>王<br>王<br>王<br>王<br>王<br>王<br>王                                                                                                    | 世現     地理     地理     地理                                                                                                    | 通表     (※広告理       総約 (元)     (※回答用       1 432.0750 点(     (※回答用       1 432.0750 点( <tr< td=""><td>(第二)<br/>(第二)<br/>(=)<br/>(=)<br/>(=)<br/>(=)<br/>(=)<br/>(=)</td><td>09/21/2<br/>建交时间<br/>112:58:12<br/>以不符会要求 2.无产品包装随片<br/>18/09/20 10:13:57<br/>8/09/20 10:13:57<br/>09/21/20</td><td>018 12:58:57 X28,甲乙內丁有保公司<br/>- 〇 編集 ② 法交 ④ 重都 ② 陳松<br/>018 13:35:25 X28,甲乙內丁有保公司 2 (</td><td>(企业标签管理员) 選出優大<br/>(企业标签管理员) 選出優大<br/>(企业标签管理员) 選出優大</td></tr<> | (第二)<br>(第二)<br>(=)<br>(=)<br>(=)<br>(=)<br>(=)<br>(=) | 09/21/2<br>建交时间<br>112:58:12<br>以不符会要求 2.无产品包装随片<br>18/09/20 10:13:57<br>8/09/20 10:13:57<br>09/21/20                                                                                                    | 018 12:58:57 X28,甲乙內丁有保公司<br>- 〇 編集 ② 法交 ④ 重都 ② 陳松<br>018 13:35:25 X28,甲乙內丁有保公司 2 ( | (企业标签管理员) 選出優大<br>(企业标签管理员) 選出優大<br>(企业标签管理员) 選出優大                                                                     |  |
|                                                                                                    | 王 ・ ・ ・ ・ ・ ・ ・ ・ ・ ・ ・ ・ ・ ・ ・ ・ ・ ・                                                                                                    | 北田     北田     北田     北田     平     マリ     マリ | 通表     板磁管理       基約 (元)       第 432.0750 合任       1 432.0750 合任       1 432.0750                                                                                                    |                                                                                                    | 09/21/2<br>唐中心<br>提交时间<br>112:58:12<br>IX不符会要求 2.无产品包装照片<br>18/09/20 10:13:57<br>09/21/20<br>正言<br>10/21/20<br>10/21/20<br>10/20<br>10/21/20<br>10/20<br>10/21/20<br>10/20<br>10/2 | 018 12:58:57 X出,甲乙內丁有保公司<br>● ○ 第指 ● 注文 ● 主書 ● 正統<br>018 13:35:25 X出,甲乙內丁有保公司 2     | <ul> <li>(企业标签管理员 ) 進出登録</li> <li>(企业标签管理员 ) 進出登録</li> </ul>                                                           |  |
|                                                                                                    | تل السن السن السن السن السن السن السن الس                                                                                                    | 北西     北西     北西     北西     中亚名称     甲乙内丁有限公理     市     市     東北页     東北页     地     地    | (五)     (五)                                                                                                    |                                                                                                    | 09/21/2<br>画中の<br>建交时间<br>112:58:12<br>WX杯合要求 2.元产品包装照片<br>18/09/21 12:57:09<br>18/09/20 10:13:57<br>09/21/21<br>運入び前<br>単立の                                                                                                    | 018 12:58:57 XE,甲乙內丁有限公司<br>○ 病报 ② 送文 ③ 查看 ② 新校<br>018 13:35:25 XE,甲乙內丁有限公司 2       | (企业标签管理员) 選出 <b>登</b><br><u> 万度</u> → 号出<br>显示1到1,共10<br>(企业标签管理员) 選出 <b>登</b>                                         |  |
|                                                                                                    | تَلَا اللهِ     تَلَا اللهِ     تَلَا اللهُ اللهِ     تَلَا اللهُ اللهِ     تَلَا اللهُ اللهُ الللهُ اللهُ اللهُ | 地図                                                                                                    | ●       ●       ●       ●       ●       ●       ●       ●       ●       ●       ●       ●       ●       ●       ●       ●       ●       ●       ●       ●       ●       ●       ●       ●       ●       ●       ●       ●       ●       ●       ●       ●       ●       ●       ●       ●       ●       ●       ●       ●       ●       ●       ●       ●       ●       ●       ●       ●       ●       ●       ●       ●       ●       ●       ●       ●       ●       ●       ●       ●       ●       ●       ●       ●       ●       ●       ●       ●       ●       ●       ●       ●       ●       ●       ●       ●       ●       ●       ●       ●       ●       ●       ●       ●       ●       ●       ●       ●       ●       ●       ●       ●       ●       ●       ●       ●       ●       ●       ●       ●       ●       ●       ●       ●       ●       ●       ●       ●       ●       ●       ●       ●       ●       ●       ●       ●       ●       ●       ●                                                                                                          |                                                                                                    | 09/21/2<br>目中心<br>建交防局<br>112:58:12<br>以不符合要求 2.无产品包装照片<br>18/09/21 12:57:09<br>18/09/20 10:13:57<br>09/21/21<br>建交防局<br>建築防局                                                                                                    | 018 12:58:57 X出,甲乙內丁有限公司<br>○ 供报 ○ 送文 ○ 主章 ○ 強任<br>018 13:35:25 X出,甲乙內丁有限公司 2       | <ul> <li>(止业标签管理员 ) 退出管理</li> <li>(止业标签管理员 ) 退出管理</li> <li>(企业标签管理员 ) 退出管理</li> </ul>                                  |  |

图 2.1.6

3 标签分配

**3.1.1 标签分配:** 依次点击"标签管理"和"标签分配"可查看获证企业标签分配信息。 在"标签分配"界面点击订单右侧"查看",可获取标签是否分配信息;

在"标签分配"界面点击订单左侧"+",可查看获证企业标签分配码段等信息,点击 "标签编号"右侧"查看",可获取商品、标签详细信息。如图 **3.1.1** 

|               | KCB 有机产    | 品防伪追溯标志申购  | 系统使用指南    |     |
|---------------|------------|------------|-----------|-----|
| 文件编号          | 发布日期       | 实施日期       | 修改日期      | 版次  |
| KCB-ZYC-10-01 | 2017-04-27 | 2017-04-27 | 2020-4-30 | G/1 |

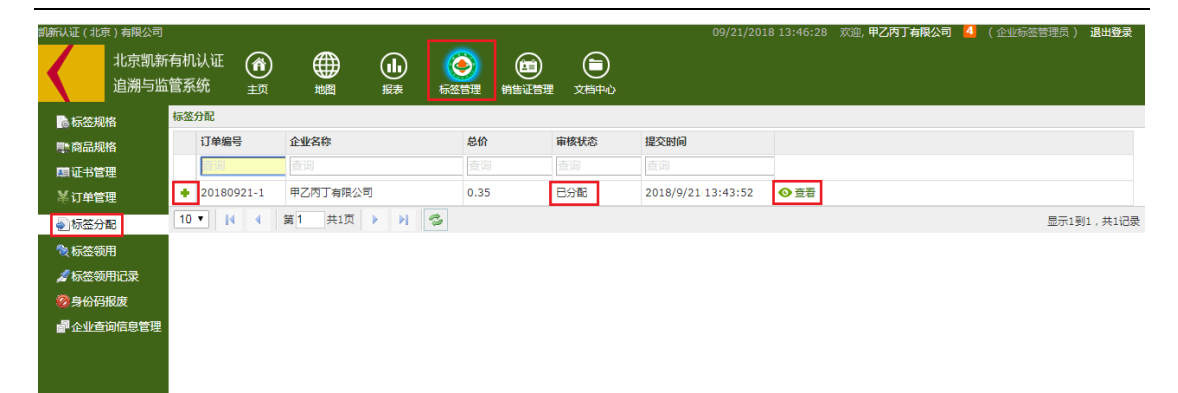

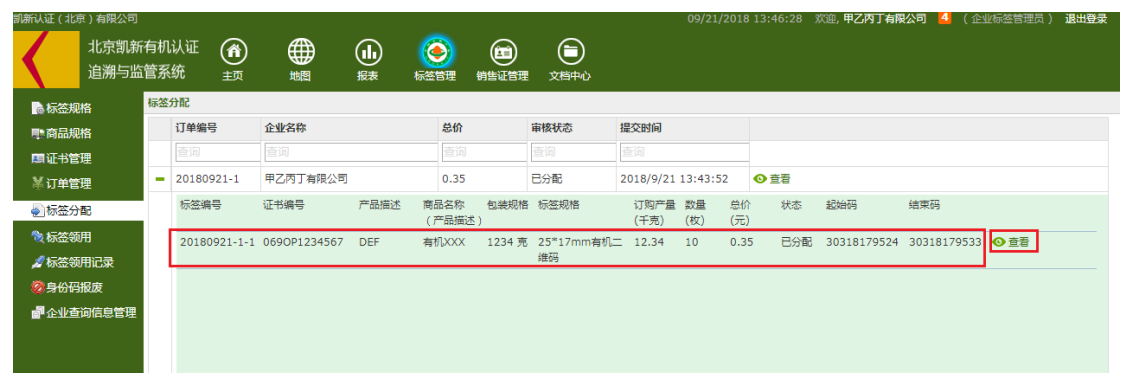

图 3.1.1

4 标签领用、退回和报废

**4.1.1 标签领用:**点击"标签管理"界面中"标签领用"可进行有机产品防伪追溯标志的领用信息记录。

**4.1.2 标签领用:**点击"标签管理"界面中"标签领用记录"可进行有机产品防伪追溯标志领用记录的查阅,也可进行有机产品防伪追溯标志领用的回退。

**4.1.3 标签领用:**点击"标签管理"界面中"身份码报废"可进行有机产品防伪追溯标志报废的记录。

5 特别提醒

5.1.1 产品的包装照片经过机构审批合格后再投入生产,以免不符合要求造成浪费。

5.1.2 请在标志收到三日内,将加贴标志的产品包装图片(正反面拍全)以电子版形式 发送至邮箱 hpp@kcb-china.com,由于未能及时提供符合要求的样本照片所造成的一切后 果,均由获证企业承担。

**5.1.3** 有机码属于一品一码,认证机构需要将有机码上报国家食品农产品认证信息系统 http://ogasearch.food.cnca.cn/oga/query/index.jsp,便于公众和执法监管查询,请按照认证机构 给予的序列码范围使用标志,不得将标志在本申请书未涉及的产品上使用,否则后果自负。

**5.1.4** 请在认证证书有效期内使用完毕本批次标志。如证书失效、注销或撤销时应立即 停止使用认证标志和认证证书,不得超期、超范围使用标志和认证证书。当认证证书失效、 注销或撤销时应立即交回或销毁未使用完毕的标志(注:不退还标志费用)。